# TUTORIAL PER SCARICARE Atlas of Cardiac Anatomy

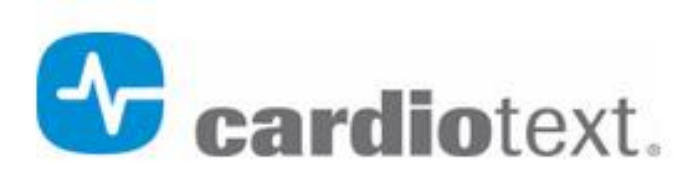

Bestselling Cardiology Books for the Clinician and the Allied Health Professional

### PRIMO PASSO: CREARE UN ACCOUNT

- Collegarsi al sito <u>https://cardiotextpublishing.com/</u>
- Cliccare su «MY ACCOUNT»
- Nella finestra che si apre cliccare su «create Account»
- Inserire i dati richiesti

| Bestselling Cardiology Books for the Clinician and the Allied Health Professional |          |      |                       |                        |                 |             |                  |        |  |
|-----------------------------------------------------------------------------------|----------|------|-----------------------|------------------------|-----------------|-------------|------------------|--------|--|
| HOME                                                                              | FAQ/HELP | SHOP | AMARA YAD             | 3D HEART MODELS        | ABOUT           | CONTACT     | MY ACCOUNT       | SEARCH |  |
| -                                                                                 |          |      | ON ABLATION: THE EXPE | Now Available<br>Hands | e!<br>-On Ablat | ion: The Ex | oerts' Approach, |        |  |

 Scorrere la home page fino a trovare il link al libro:

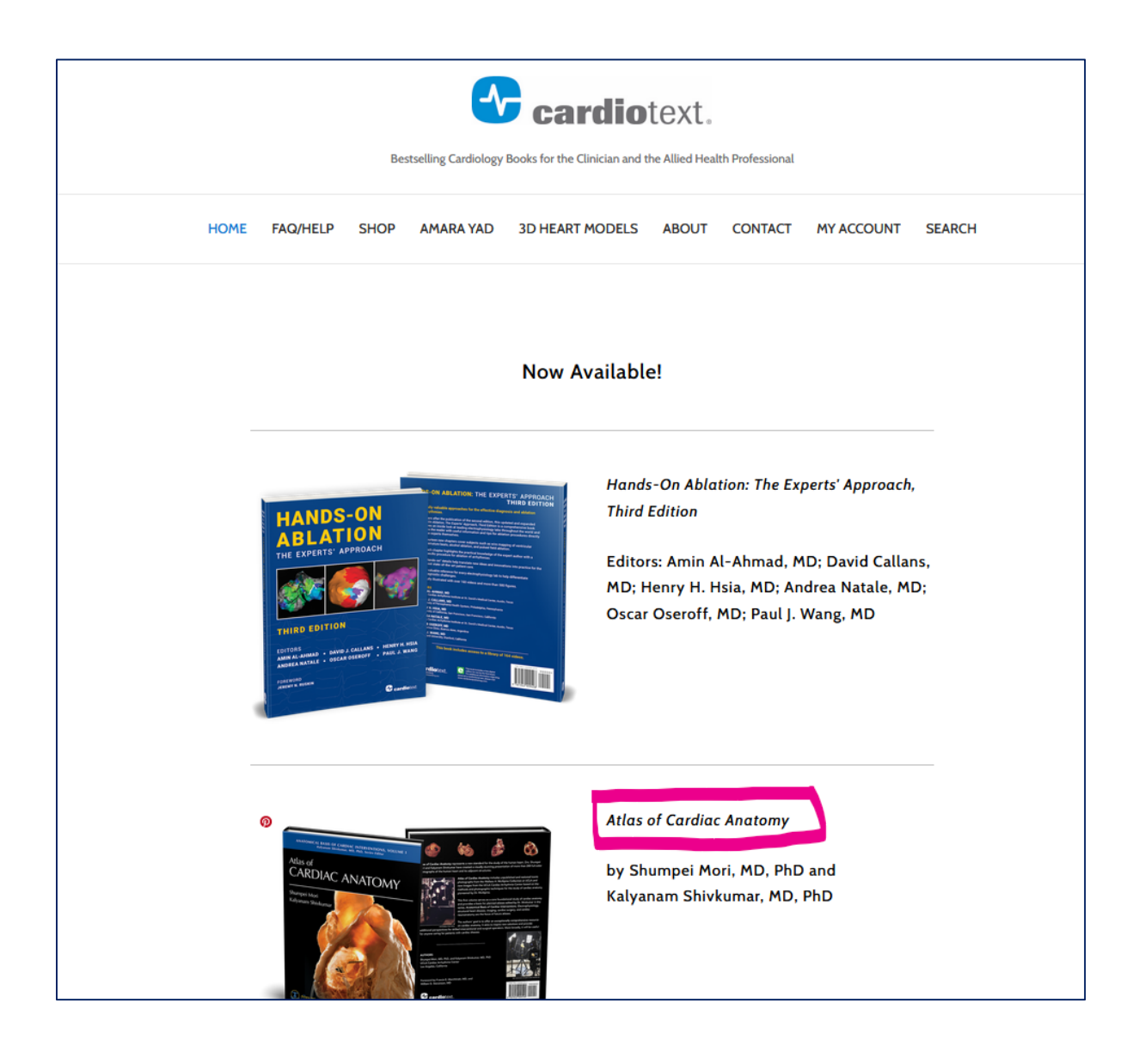

• Seguire il link alla versione digitale:

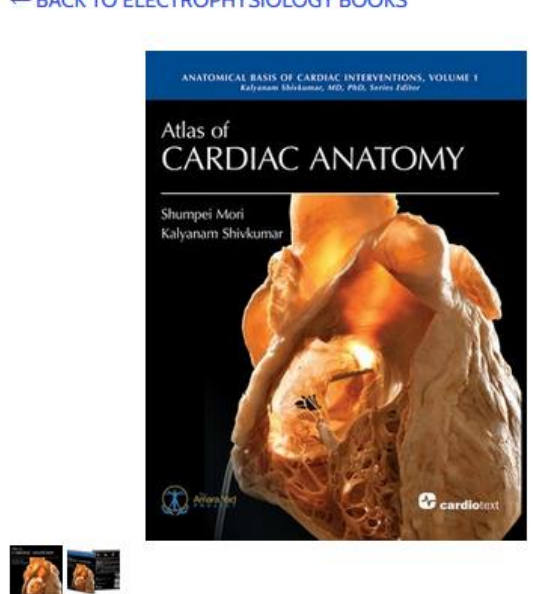

Atlas of Cardiac Anatomy

by Shumpei Mori, MD, PhD and Kalyanam Shivkumar, MD, PhD

**Publication Details** Publication Date: September 2022

ISBN: 9781942909576

Trim Size: 8.5 x 11 inches

392 pages

Format: Hardcover

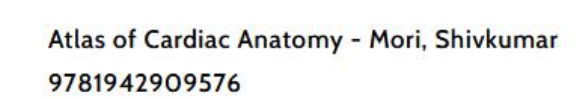

SALE

\$276.00 \$325.00

NOW AVAILABLE!

Look Inside the Book

#### Quantity: 1 0

ADD TO CART

<sup>O</sup> Share

A digital edition of this title savailable gratis under Creative Commons license Attribution-NonCommercial-NoDerivatives 4.0 International.

This gratis edition does not include a set of 25 anaglyphs (stereoscopic images), but you may purchase them here.

SEARCH HOME FAQ/HELP SHOP AMARA YAD 3D HEART MODELS ABOUT CONTACT MY ACCOUNT

#### ← BACK TO ELECTROPHYSIOLOGY BOOKS

- 1. Aggiungi al carrello
- 2. Entra nel carrello

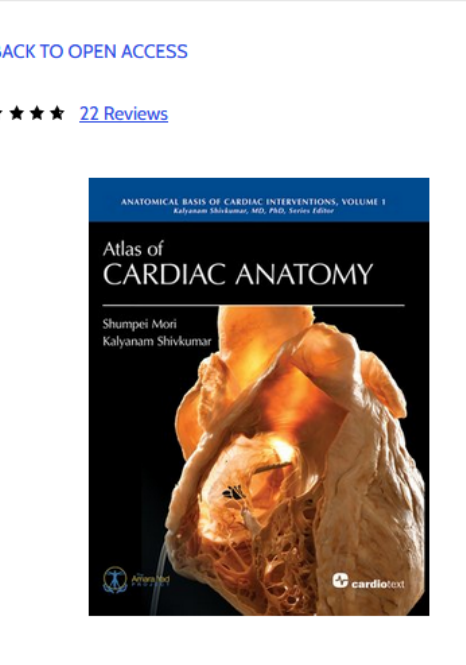

#### **cardio**text

Bestselling Cardiology Books for the Clinician and the Allied Health Professional

HOME FAQ/HELP SHOP AMARA YAD 3D HEART MODELS ABOUT CONTACT MY ACCOUNT SEARCH

#### ← BACK TO OPEN ACCESS

#### ★ ★ ★ ★ ★ <u>22 Reviews</u>

### Atlas of Cardiac Anatomy gratis eBook ★★★★ ★ 22 Reviews \$0.00 This PDF is free of charge and may be downloaded by adding to cart. Please note credit card information is NOT required at checkout.

In consideration of your downloading the gratis digital edition of this Atlas, you agree to receive promotional emails from Cardiotext Publishing. You may opt out of emails after receiving your next Cardiotext newsletter.

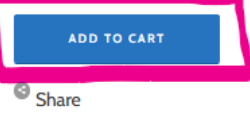

### 👾 1 litem

- Una volta cliccato su «checkout»
- 2. Inserire i dati obbligatori:
  - 1. Your Account: compilato automaticamente
  - 2 Additional information: cliccare su «continue» senza compilare
  - 3 **Payment & Discount**: inserire indirizzo e numero di telefono
  - 4 Review & purchase: cliccare sul pulsante «Purchase»

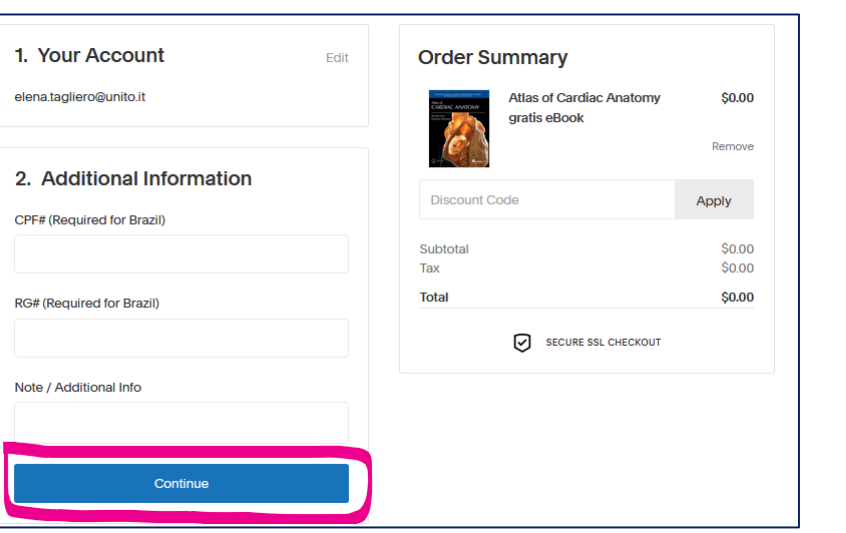

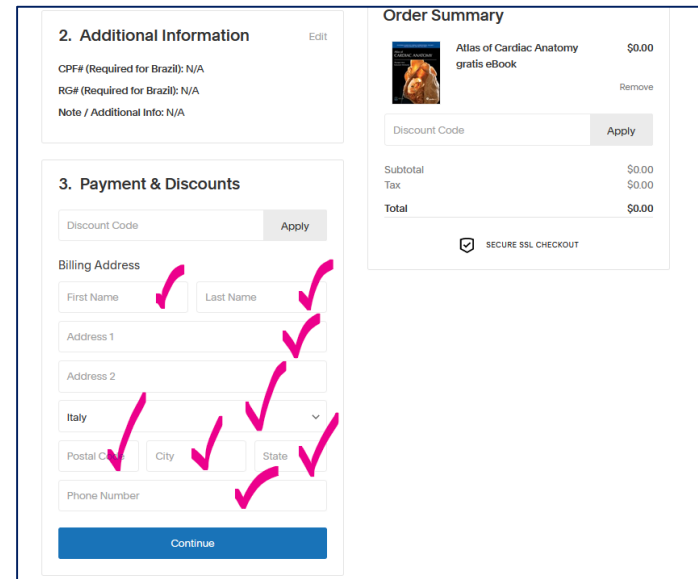

| 1. Your Account                                                                                                    | Edit  | Order Summary                      |                  |
|----------------------------------------------------------------------------------------------------|-------|------------------------------------|------------------|
| elena.tagliero@unito.it                                                                                                |       | Atlas of Cardiac A<br>gratis eBook | Anatomy \$0.00   |
| 2. Additional Information                                                                                              | Edit  | Discount Code                      | Apply            |
| RG# (Required for Brazil): N/A<br>Note / Additional Info: N/A                                                          |       | Subtotal<br>Tax                    | \$0.00<br>\$0.00 |
|                                                                                                    |       | Total                              | \$0.00           |
| 3. Payment & Discounts<br>Elena Tagliero<br>016705500<br>2 Largo Paolo Braccini<br>Grugilasco, Piemonte 10095<br>Italy | Edit  | SECURE SSL                         | CHECKOUT         |
| 4. Review & Purchase                                                                                                   |       |                                    |                  |
| Review your information and purchase when yo ready.                                                                    | ou're |                                    |                  |
| Return Policy Terms of Service Privacy Policy                                                                          |       |                                    |                  |
|                                                                                                    |       |                                    |                  |

### PER SCARICARE IL LIBRO:

Nella pagina che si apre eseguire il download:

| ci summary                                      | Customer                         |                                                      |  |
|-------------------------------------------------|----------------------------------|------------------------------------------------------|--|
| Atlas of Cardiac Anatomy gratis eBook<br>Oty: 1 | \$0.00<br><u>↓</u> DOWNLOAD ITEM | CONTACT<br>Elena Tagliero<br>elena.tagliero@unito.it |  |
| total                                           | \$0.00                           | 0116705500                                           |  |
|                                                 | \$0.00                           |                                                      |  |
| al                                              | \$0.00                           | VIEW YOUR ACCOUNT                                    |  |

# Per accedere alle immagini correlate al volume:

Anaglyphs from Atlas of Cardiac Anatomy, Volume 1

NOTA BENE: Le Anaglyphs sono accessibili unicamente dagli indirizzi IP del campus Agrovet